# EXPATRIATE SERVICES DIVISION (USER MANUAL FOR AGENCY/ORGANIZATION REGISTRATION - SSM)

## SYSTEM ACCESS

1. To access the system, launch the Internet Browser and browse to ESD System at <a href="https://esd.imi.gov.my/portal/">https://esd.imi.gov.my/portal/</a>

| ف بن                                                           | Expatri<br>Service<br>Divisio<br>Bahagian Khidmat Ek                                                                       | iate<br>:S<br>N<br>Spatriat<br>MGA                                          |                             | LOGIN                                   | / REGISTER                                                  |  |
|----------------------------------------------------------------|----------------------------------------------------------------------------------------------------|-----------------------------------------------------------------------------|-----------------------------|-----------------------------------------|-------------------------------------------------------------|--|
|                                                                | HOME ABOUT U                                                                                                    | EMPLOYERS                                                                   | EXPATRIATES                 | LATEST NEWS                             | FAQ                                                         |  |
| RECLAS<br>PASS A<br>EMPLOY                                     | SIFICATION O<br>ND INTRODUC                                                                                                | F EMPLOYI<br>TION OF<br>CATEGORY                                            |                             | CEPENDANT<br>PASS<br>EMPLOYMENT<br>PASS | SOCIAL VISIT<br>(Temporary<br>Employment)<br>- Foreign Maid |  |
| The Expatriate Sern<br>companies will nee<br>The MYXpats Centr | vices Division (ESD) is the first point<br>d to register with the ESD as a first :<br>e focuses on the processing of passe | of contact for companies wh<br>tep. Read More<br>for individuals. Read More | o wish to employ eligible e | xpatriates. All                         | <b>R</b> -                                                  |  |

Preview 1: <u>https://esd.imi.gov.my/portal/</u>

- a) For the first time user, Company must be registered first before gained permission to access to the system.
- b) Please click the 'Register' button to continue with account registration.
- c) Click on 'Login' button to access the system.

## **NEW ACCOUNT REGISTRATION**

| 🛛 🔬 🔬 Ехра                                                     | tria                     | te                     |                         | LOGIN /                 | REGISTER |
|----------------------------------------------------------------|--------------------------|------------------------|-------------------------|-------------------------|----------|
| 🧶 🧶 Serv                                                       | ices                     | ;                      |                         |                         |          |
|                                                                |                          | telat                  |                         |                         |          |
| MMGRATION DEPARTME                                             | ENT OF MALAYSIA          |                        |                         |                         |          |
| номе                                                           | ABOUTUS                  | EMPLOYERS              | EXPATRIATES             | LATEST NEWS             | FAQ      |
|                                                                |                          |                        |                         |                         |          |
| HOME PORTAL EMPLOYERS RE                                       | GISTRATION               |                        |                         |                         |          |
|                                                                |                          |                        |                         |                         |          |
| ESD Account F                                                  | Registra                 | ation (Step            | 1 of 6)                 |                         |          |
| Kindly fill in the following to r                              | register your o          | organization. All fiel | ds are required         |                         |          |
| Please select your organizat                                   | ion type: 🛛 🌘            | 🔊 Company 🔍 Fi         | rm 🔍 Society            |                         |          |
| SSM Registration No.:                                          |                          |                        | ·                       |                         |          |
| SSM Registration Date:                                         |                          |                        |                         |                         | ]        |
| Company Name:                                                  |                          |                        |                         |                         |          |
| (as per SSM registration)                                      |                          |                        |                         |                         |          |
|                                                                |                          |                        |                         |                         | 1        |
| Postcode:                                                      |                          |                        |                         |                         | ]        |
| State:                                                         | - PLEASE S               | ELECT -                | •                       |                         | ,        |
| Fax No (company):                                              |                          |                        |                         |                         | ]        |
| ·                                                              |                          |                        |                         |                         | J        |
| Correspondence Address:                                        |                          |                        |                         |                         | -        |
|                                                                |                          |                        |                         |                         | 1        |
| Decesado                                                       |                          |                        |                         |                         |          |
| State:                                                         | DI EASE S                | FLECT .                | ▼                       |                         | J        |
|                                                                | - PECASE S               |                        |                         |                         | _        |
| First Name:                                                    |                          |                        |                         |                         | 1        |
| Last Name:                                                     |                          |                        |                         |                         | j        |
| Designation:                                                   |                          |                        |                         |                         | ]        |
| Contact No. (Fixed Line):                                      |                          |                        |                         |                         | ]        |
| Contact No. (Mobile):                                          |                          |                        |                         |                         |          |
| Email:<br>Confirm Email:                                       |                          |                        |                         |                         | ]        |
| Contrain Entail.                                               |                          |                        |                         |                         |          |
| Kindly create the login ID for<br>ID will be permanent for the | the company.<br>company) | (You can only creat    | te one login ID for the | company, and this login | -        |
| Username                                                       |                          |                        |                         |                         | 1        |
| Password:                                                      |                          |                        |                         |                         | 1        |
| Confirm Password:                                              |                          |                        |                         |                         | 1        |
| Captcha:                                                       | Unsi                     | trip                   |                         |                         |          |
|                                                                | Not readabl              | le? Change text.       |                         |                         | 1        |
|                                                                | L                        |                        |                         |                         | 1        |
|                                                                |                          |                        |                         | Create Account          |          |

Preview 2: New User Registration

- 1. All fields listed in the Account Registration form has to be filled.
- 2. "User Name" has to be at least 6 (six) characters. User will not be able to register if user name is less than 6 characters long.
- 3. A password indicator is included in the system to verify if the user's password's strength is weak, good, strong or similar to the username. The password indicator is implemented to enhance the security measure for the user's account.
- 4. A registered and valid email is required upon registration for validation purposes. An email will be sent to the user's email for verification/activation purpose.
- 5. Upon filling up the form, "Create Account" link is clicked to submit the registration form.

## SUCCESSFUL ACCOUNT REGISTRATION

| ف بی                                                                                                    | Expa<br>Serv<br>Divis<br>Bahagian Kr<br>MMIGRATION DEPAR                 | atria<br>Vices<br>sion<br>hidmat Ekspat | te                                                          |                                                        | LOGIN                 | / REGISTER |
|----------------------------------------------------------------------------------------------------|--------------------------------------------------------------------------|-----------------------------------------|-------------------------------------------------------------|--------------------------------------------------------|-----------------------|------------|
|                                                                                                    | HOME                                                                     | ABOUT US                                | EMPLOYERS                                                   | EXPATRIATES                                            | LATEST NEWS           | FAQ        |
| HOME PORTAL<br>COM<br>We hav<br>Kindly k                                                                  | EMPLOYERS<br>Pany Act<br>e email the act<br>ogin to your em              | REGISTRATION                            | gistration<br>our registered e<br>I click on the activ      | (Step 2 of 6<br>mail address.<br>vation link to activa | )<br>te your account. |            |
| Expatriate Se<br>IMMIGRATION DEPARTMENT OF<br>BAHAGIAN KHIDMAT EKSPATRJ<br>© 2015 Expatriate Services Div | Prvices Div<br>Malaysia<br>At Jabatan Imgress<br>vision. All Rights Rese | VISION<br>EN MALAYSIA<br>rved.          | Home<br>About Us<br>Employers<br>Expatriates<br>Latest News |                                                        |                       | F.A.Q      |

Preview 3: Successful Account Registration Notice

### VALIDATION EMAIL NOTICE

| am:ESD Account Activation Inbox x                                                                          | ÷ (         |
|----------------------------------------------------------------------------------------------------|-------------|
| ESD Administrator <esd@imi.gov.my><br/>to me 💌</esd@imi.gov.my>                                            | Jan 8 📩 🔺 🗸 |
| Dear ASSYIFA BAHAREN,                                                                                      |             |
| Thank you for registering with ESD                                                                         |             |
| Kindly click on the link below to complete your activation:                                                |             |
| ACTIVATE ACCOUNT                                                                                           |             |
| If you are not the intended receipient of this email, kindly contact us immediately.                       |             |
| If you have any question or concern regarding your activation, please contact us at esdhelpdesk@imi.gov.my |             |
| Thank you.                                                                                                 |             |
| Sincerely,<br>ESD Administrator                                                                            |             |

#### Preview 4: Validation Email Notice

- 1. Upon completing the registration form, a validation email will be sent to the user's email address to confirm the registration.
- 2. Kindly check SPAM/JUNK folder if you didn't received any expected email for ESD site.

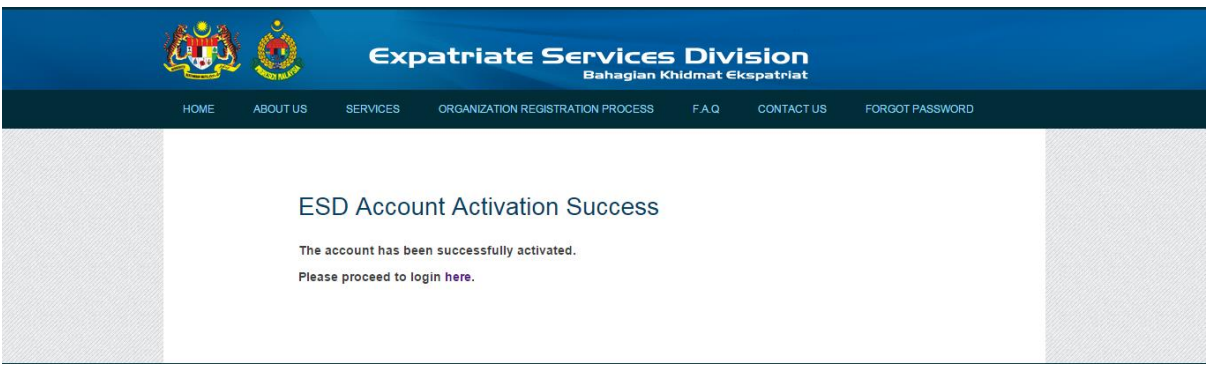

Preview 4A: Successful Account Activation

3. User will be linked to the website after account is successfully registered.

## LANDING PAGE: DASHBOARD

|         | ESD Account Registration Application Pro                    | Cess                 |  |
|---------|-------------------------------------------------------------|----------------------|--|
|         | Step 1     Step 2     Step 3     Step 4     Step 5     Step | p 6                  |  |
| STEP 1: | CREATE ESD ACCOUNT                                          | <                    |  |
| STEP 2: | 2.1 PUCRCHASE COMPANY INFO FROM SSM                         | Purchase from e-Info |  |
|         | 2.2 COMPLETE AND SUBMIT ORGANIZATION REGISTRATION FORM      |                      |  |
| STEP 3: | ORGANIZATION REGISTRATION APPLICATION PROCESSING            |                      |  |
| STEP 4: | ORGANIZATION REGISTRATION APPLICATION APPROVAL              |                      |  |
| STEP 5: | ORGANIZATION FACILITATION PACKAGE PRINTING AND ACCEPTANCE   |                      |  |
| STEP 6: | ORGANIZATION EXPATRIATE SERVICES ROLLOUT                    |                      |  |
|         |                                                             |                      |  |

#### Preview 5: Dashboard

- 1. Upon a successful login, users will be directed to the dashboard.
- 2. The Dashboard shows the steps for Company Registration Application.
- 3. User will then proceed to the next steps for Company Registration Application.
- 4. User will then proceed with making an application by clicking on the link at the Purchase from e-info.

## SSM PURCHASING

1. After your company account activated, you can login to the ESD system and will be directed to Dashboard Screen.

|         | Step 1 Step 2 Step 3 Step 4 Step 5 Step 6                 |                   |
|---------|-----------------------------------------------------------|-------------------|
| STEP 1: | CREATE ESD ACCOUNT                                        | 1                 |
| STEP 2: | 2.1 PUCRCHASE COMPANY INFO FROM SSM                       | foes<br>om e-Info |
|         | 2.2 COMPLETE AND SUBMIT ORGANIZATION REGISTRATION FORM    |                   |
| STEP 3: | ORGANIZATION REGISTRATION APPLICATION PROCESSING          |                   |
| STEP 4: | ORGANIZATION REGISTRATION APPLICATION APPROVAL            |                   |
| STEP 5: | ORGANIZATION FACILITATION PACKAGE PRINTING AND ACCEPTANCE |                   |
| STEP 6: | ORGANIZATION EXPATRIATE SERVICES ROLLOUT                  |                   |
|         |                                                           |                   |

Preview 6: Dashboard with button to purchase e-SSM

- 2. Click on e-info icon to purchase e-SSM info.
- 3. System will display a history of purchase and the status of purchase.

| NO     ORDER ID     DATE PURCHASE     STATUS     ACTION       Note: If you encounter any errors during this transaction, kindly try again. If the problem still persist, please email SSM Call Centre at callcenter@ssm-einfo.my or call     0.3.4045 8696     0.3.4045 8696     0.3.4045 8696     0.3.4045 8696     0.3.4045 8696     0.3.4045 8696     0.3.4045 8696     0.3.4045 8696     0.3.4045 8696     0.3.4045 8696     0.3.4045 8696     0.3.4045 8696     0.3.4045 8696     0.3.4045 8696     0.3.4045 8696     0.3.4045 8696     0.3.4045 8696     0.3.4045 8696     0.3.4045 8696     0.3.4045 8696     0.3.4045 8696     0.3.4045 8696     0.3.4045 8696     0.3.4045 8696     0.3.4045 8696     0.3.4045 8696     0.3.4045 8696     0.3.4045 8696     0.3.4045 8696     0.3.4045 8696     0.3.4045 8696     0.3.4045 8696     0.3.4045 8696     0.3.4045 8696     0.3.4045 8696     0.3.4045 8696     0.3.4045 8696     0.3.4045 8696     0.3.4045 8696     0.3.4045 8696     0.3.4045 8696     0.3.4045 8696     0.3.4045 8696     0.3.4045 8696     0.3.4045 8696     0.3.4045 8696     0.3.4045 8696     0.3.4045 8696     0.3.4045 8696     0.3.4045 8696     0.3.4045 8696     0.3.4045 8696     0.3.4045 8696     0.3.4045 8696     0.3.4045 8696 <th></th> <th></th> <th>SSM</th> <th>History Purchase</th> <th></th> <th></th> |            |                            | SSM                                              | History Purchase                                              |                                                |  |
|----------------------------------------------------------------------------------------------------|------------|----------------------------|--------------------------------------------------|---------------------------------------------------------------|------------------------------------------------|--|
| Note: If you encounter any errors during this transaction, kindly try again. If the problem still persist, please email SSM Call Centre at callcenter@ssm.einfo.my or call                                                                                                    | NO         | ORDER ID                   | DATE PURCHASE                                    | STATUS                                                        | ACTION                                         |  |
| ٥                                                                                                    | Note: If y | you encounter any errors ( | during this transaction, kindly try again. If th | ne problem still persist, please email SSM C<br>03-4045 8686. | Call Centre at callcenter@ssm-einfo.my or call |  |

Preview 7: History of purchase

#### 4. The following was the list and description of <STATUS>

| No. | Status  | Description                                            | Action / Result                                                                                                    |
|-----|---------|--------------------------------------------------------|----------------------------------------------------------------------------------------------------|
| 1.  | Success | Purchase<br>transaction<br>successfully<br>complete    | All data from SSM populate into respective field and<br>'essm.pdf' uploaded into ESD System.                                                                                                    |
| 2.  | Pending | Purchase<br>transaction<br>halfway or not<br>complete. | Purchase transaction only completed when purchaser<br>click on [Submit to ESD].<br>If this <pending> status appear, kindly click on [Retrieve<br/>Data] to retry the transaction within 7 days of purchase.<br/>After 7 days, purchase transaction log will be expired<br/>and you need to purchase it again.</pending> |

Page | 7

| No. | Status | Description                                   | Action / Result                                                                                                    |
|-----|--------|-----------------------------------------------|----------------------------------------------------------------------------------------------------|
| 3.  | Failed | Purchase<br>transaction failed<br>to complete | System will show the error code such as,<br>Not Confirm: Customer did not proceed for purchase<br>Payment Failed: Customer did not proceed for purchase. |

- 5. Click on e-info icon to proceed the purchase.
- 6. An alert will be pop up. You must understand the condition otherwise you can't proceed. By click **[Yes, I understand and Proceed]** system will redirect to e-SSM purchase screen.

| 4           |                                                                                                    |
|-------------|----------------------------------------------------------------------------------------------------|
| ORPANIAS ES |                                                                                                    |
| la Hubungi  | +603 4045 8686 Call Center                                                                             |
|             | Too have been re-directed to SURUHANAUXA STARBAT MALAYSIA SSM with Services from a third party website |
|             | Credit Isla<br>Usez NAME I TESTE2                                                                      |
|             | ORDER     COD-2012/054310m41385243       NetwickRept120     R2.4651.00       SUBSCRIPT200     Syndywal |
|             | Parchasing late                                                                                        |
|             | The List of comparison provides the you have clicked "Generate"                                        |
|             |                                                                                                    |
|             | OMALAY * ENGLISH                                                                                       |
|             | **Please make sure that you have Acrobat Reader to view the PDP file.                                  |

\*\*Next, please make sure that you have clicked "Submit To ESD" to ensure data and e-SSM document successfully downloaded to ESD system.

Yes, I understand and Proceed 🕨

7. Click on [Confirm To Purchase] to purchase.

| SURUHA<br>Company<br>Sila Hut                      | NJAYA SYARIKAT M<br>IES COMMISSION OF<br>Dungi +603 404                                                                                                    | ALAYSIA<br>MALAYSIA<br>15 8686 Call Center          |                                         | Perkhidmatan e-Info SSM |  |
|----------------------------------------------------|----------------------------------------------------------------------------------------------------|-----------------------------------------------------|-----------------------------------------|-------------------------|--|
|                                                    | You have b                                                                                                    | peen re-directed to SURUHANJAYA SYARIKAT MALAYSIA S | SM e-Info Services from a third party v | website                 |  |
| Res<br>CON                                         | ULT FOR                                                                                                    | IN NO : 937030                                      |                                         |                         |  |
| 1                                                  | 937030-H                                                                                                    | PODS ADVENTURES & BACKPACKERS SDN. BHD.             | Confirm to Purchase                     |                         |  |
| Ple<br>Pro<br>Disclaime<br>Copyright<br>This websi | 1   937030-H   PODS ADVENTURES & BACKDACKERS SDN. BHD.     Please ensure that company / business selected is correct.   Proceed with Payment to SSM (You need to be e-Akaun prepaid customer or having visa / mc credit card or users of internet banking).     Disclaimer, The SSM shall not be liable for any loss or damage caused by the usage of any information obtained from this website.     0 copyright 2004 Suruhanjaya Syarkat Malaysia (Companies Commission of Malaysia). All rights Reserved. Service and Technology provided by Rafflesia Communication Sdn. Bhd. (49951940). |                                                     |                                         |                         |  |

Preview 8: e-ssm Purchase Screen

8. Company need to select type of payment method

| SURUHANJAYA SYARIKAT MALAYSIA<br>Companies Commission of Malaysia                                                                                                    | Perkhidmatan e-Info SSM                                                                                                    |
|----------------------------------------------------------------------------------------------------|----------------------------------------------------------------------------------------------------|
| Sila Hubungi +603 4045 8686 Call Center                                                                                                    |                                                                                                    |
| You have been re-directed to SURUHANJAYA SYARI                                                                                                    | KAT MALAYSIA SSM e-Info Services from a third party website                                                                                                    |
| PLEASE SELECT THE PAYMENT METHODS BELOW :                                                                                                    |                                                                                                    |
| Prepaid<br>Prepaid<br>* PLEASE CHOOSE EITHER OPTIONS FOR CREDIT CARD<br>PAYNEMT<br>Click for Prepaid Instructions                                                       | NOTIS<br>Laman berikulnya memerikukan anda<br>memasukkan matkumat peribadi,<br>tertakluk kepada KENYATAAN PRIVASI<br>Perkhidmatan e-Info SSM.<br>OTCE<br>The following page will require you to<br>entro services<br>PRIVACY<br>STATEMENT. |
| Verified MasterCard.<br>by VISA SecureCode.                                                                                                    |                                                                                                    |
| Disclaimer The SSM shall not be liable for any loss or damage caused by the usage of<br>Copyright 2004 Suruhanjaya Syankat Malayaia (Companies Commission of Malayaia). | any information obtained from this website.<br>All rights Reserved: Service and Technology provided by Rafflesia Communication Sdn. Bhd. [4995194];                                                                                        |

Preview 9: e-ssm Method Payment Screen

9. After select type of payment. Enter details as asking.

#### 9.1. Prepaid Payment

I. Enter you credential details and click login to procced.

| SURUHANJAYA SYARIKAT MALAYSIA<br>COMPANIES COMMISSION OF MALAYSIA                                                                                                    | Perkhidmatan e-Info SSM                                                                                                    |
|----------------------------------------------------------------------------------------------------|----------------------------------------------------------------------------------------------------|
| Sila Hubungi +603 4045 8686 Call Center                                                                                                    |                                                                                                    |
| You have been re-directed to SURUHAN                                                                                                    | VJAYA SYARIKAT MALAYSIA SSM e-Info Services from a third party website                                                                                                    |
| - Prepaid User Login                                                                                                    | USER NAME PASSWORD Login                                                                                                    |
| Please use y                                                                                                    | your Username and Password created in www.ssm-einfo.my                                                                                                    |
| Disclaimer, The SSM shall not be lieble for any joss or damage caused<br>© Copyright 2004 Suruhanjaya Syankat Malaysia (Companies Commiss 10<br>This website is best viewed with Internet Explore 6.0 (Resolutions 10) | by the usage of any information obtained from this website.<br>ion of Malaysia). All rights Reserved. Service and Technology provided by Rafflesia Communication Sdn. Bhd. (499519-U).<br>2424768). |

Preview 10.0a: Prepaid user login screen

II. You will then directing to purchase e-ssm. Click [proceed to purchase] the e-ssm.

|                                | -                           |                     | 100                      | Perkhidmatan e |
|--------------------------------|-----------------------------|---------------------|--------------------------|----------------|
| ANJAYA SYARIKAT MALAYSIA       |                             |                     | 1                        | SSM e-Inf      |
|                                |                             |                     | 1.50                     |                |
| bungi +603 4045 8686 Call (    | Center                      |                     |                          |                |
| You have been re-directed to S | URUHANJAYA SYARIKAT MALAYSI | A SSM e-Info Servic | es from a third party we | bsite          |
|                                |                             |                     | , ·                      |                |
|                                |                             |                     |                          |                |
|                                |                             |                     |                          |                |
|                                | NAME                        | ltast               |                          | 1              |
|                                | ADDRESS                     | madagascar          |                          |                |
|                                | POSTCODE                    | 00000               |                          |                |
|                                | STATE                       |                     |                          |                |
|                                | COUNTRY                     |                     |                          |                |
|                                | TELEPHONE NO.               | 123456              |                          |                |
|                                | MOBILE PHONE NO.            | 0162105494          |                          |                |
|                                | EMAIL ADDRESS               | rafidah@raffcor     | nm.my                    |                |
|                                | 1                           |                     |                          | 1              |
| - Credit Info                  |                             |                     |                          |                |
| creak hito                     | lengen and succession       |                     |                          |                |
|                                | CREDIT BALANCE (RM)         |                     | 2,964.88                 |                |
|                                | SUBSCRIPTION TYPE           |                     | Prepaiu                  |                |
|                                |                             | Proceed             |                          |                |
|                                |                             | Trocced             |                          |                |
|                                |                             |                     |                          |                |

Preview 10.1a: Prepaid user details screen

III. Your company info based on SSM information will be displayed. Tick the agree checkbox and click yes to proceed to the next step.

|                 |          | LAYSIA                    |                                              |                | (                         | <b>e</b> -Info    |
|-----------------|----------|---------------------------|----------------------------------------------|----------------|---------------------------|-------------------|
| ILES COMMISSION | OF MA    | LAYSIA                    |                                              | 1 m            |                           | SSM e-Info S      |
| ubungi +603     | 4045     | 8686 Call Center          |                                              |                |                           |                   |
| You h           | ave beer | n re-directed to SURUHANJ | AYA SYARIKAT MALAYSIA SSM e-Info Services fr | rom a third pa | arty website              |                   |
|                 |          |                           |                                              |                |                           |                   |
|                 |          |                           |                                              |                |                           |                   |
|                 | Purch    | asing Info                |                                              |                |                           |                   |
|                 | No       |                           | Co/Bus Name                                  |                | Co/Bus<br>Registration No | Price Total (RM)  |
|                 | 1        | XILOUETTE MANUFACTURE     | R SDN. BHD.                                  |                | 610368                    | 13                |
|                 |          |                           |                                              |                | Total (RM)                | 13.00             |
|                 | Cre      | dit Info                  |                                              |                |                           |                   |
|                 | USE      | R NAME : TEST             |                                              |                |                           |                   |
|                 |          |                           |                                              |                | ]                         |                   |
|                 |          |                           | CREDIT BALANCE (RM)                          | 2,964.88       |                           |                   |
|                 |          |                           | SUBSCRIPTION TIPE                            | Prepaid        |                           |                   |
|                 |          |                           | Proceed to your requested in                 | fo ?           |                           |                   |
|                 | Iag      | ree and understand that   | for each information purchased via e-Info F  | RM 10.00 ga    | oes to SSM and RM         | 3 goes to Service |
|                 | anu      | recimology provider 🖂     | D                                            |                | 2.00                      |                   |
|                 |          |                           | by pressing tes,your creat will be deduc     | тео ру км т    | .3.00                     |                   |
|                 |          |                           | YES                                          |                |                           |                   |
|                 |          |                           | CANCEL                                       |                |                           |                   |
|                 |          |                           | CHICLE                                       |                |                           |                   |
|                 |          |                           |                                              |                |                           |                   |

Preview 10.2a: Purchase confirmation screen

IV. To generate the e-ssm info. Click generate button. Please wait while your e-ssm info be generated.

| SURUHANJAYA SYARIKAT MALAYSIA<br>COMPANIES COMMISSION OF MALAYSIA                                                                                                    | 20                                                                                                    | Sec. Co                                                                                    | Perkhidmatan e-Info SSM                                |
|----------------------------------------------------------------------------------------------------|----------------------------------------------------------------------------------------------------|--------------------------------------------------------------------------------------------|--------------------------------------------------------|
| Sila Hubungi +603 4045 8686 Call Cent                                                                                                    | ter                                                                                                    |                                                                                            |                                                        |
| You have been re-directed to SURU                                                                                                    | HANJAYA SYARIKAT MALAYSIA SSM                                                                                    | e-Info Services from a third party websit                                                  | e                                                      |
| Credit Info                                                                                                    |                                                                                                    |                                                                                            |                                                        |
| USER HARE . TESTOZ                                                                                                    | oppro copr                                                                                                    |                                                                                            |                                                        |
|                                                                                                    | NEW CREDIT BALANCE (PM)                                                                                          | 2 951 88                                                                                   |                                                        |
|                                                                                                    | SUBSCRIPTION TYPE                                                                                                | Postpaid                                                                                   |                                                        |
| Purchasing Info<br>THE LIST OF COMPANIES/                                                                                                    | BUSINESS INFO YOU HAVE PURCHA                                                                                    | SED :                                                                                      |                                                        |
| No                                                                                                    | Co/Bus Registration No                                                                                           | Co/Bus Nam                                                                                 | e                                                      |
| 1 61036                                                                                                    | 8-T XILO                                                                                                    | DUETTE MANUFACTURER SDN. BHD.                                                              |                                                        |
| ○MALAY ● ENGLIS<br>**Please make                                                                                                    | H<br>View<br>**Please make sure that you hav<br>sure that you have downloaded an                                 | Receipt Pi<br>e Acrobat Reader to view the PDF fi<br>d printed all files before logging ou | ease Click to=> Generate<br>le.<br>It from the system. |
| Disclaimer: The SSM shall not be jinble for any loss or damage car<br>© Copyright 2004 Suruhanjaya Syankat Malaysia (Companies Comm<br>This website is best viewed with Internet Explorer 5.0 (Resolution | used by the usage of any information obtained<br>nission of Malaysia). All rights Reserved. Serv<br>s 1024x768). | from this website.<br>ice and Technology provided by Rafflesia Comm                        | nunication Sdn. Bhd. (4995194U).                       |

Preview 10.3a: PDF generator screen

| Prepaid Member<br>Priviledges under<br>e-Account                                                                                                    | Thank you for using<br>Perkhidmatan e-Info SSM<br>Perkhidmatan e-Info SSM<br>SSM e-Info Services                                                  |  |  |  |  |
|----------------------------------------------------------------------------------------------------|----------------------------------------------------------------------------------------------------|--|--|--|--|
| Change Password Update User Profile Recharge Facility e-Statement Quick Purchase View Purchased Pdf(s) (for another 7 days) e-form e-Statistics(soon) e-image(soon)                                                                                                    | The PDF file on the requested<br>information is currently being<br>generated. Please be patient<br>and download the PDF file<br>when it is ready. |  |  |  |  |
| Normally this will take 0 Minutes to generate the Pdf(s).<br>You may minimize the window and open after 0 Minutes                                                                                                    |                                                                                                    |  |  |  |  |
| Delay in pdf generation might be due to several reasons<br>1. High Internet Haffic.<br>2. Slow Connection From Clant to SSN e-Info server - dialup instead of broad band<br>3. Low Computer memory at the clant sta<br>Please call our Call Center 1 300 30 8686 for any difficulty. |                                                                                                    |  |  |  |  |

Preview 10.4a: PDF generator waiting screen

I. After purchasing complete, click on **[Submit to ESD]** button to submit your company info to ESD system.

| SURUHANJAYA SYARIKA<br>COMPANIES COMMISSION                                                           | T MALAYSIA                                                   |                                           |                                                                      | -213                                                          |                                                                               | Perkhidmatan e-Info SSI                   |
|----------------------------------------------------------------------------------------------------|--------------------------------------------------------------|-------------------------------------------|----------------------------------------------------------------------|---------------------------------------------------------------|-------------------------------------------------------------------------------|-------------------------------------------|
| Sila Hubungi  +603 4                                                                                  | 045 8686                                                     | 6 Call C                                  | enter                                                                |                                                               |                                                                               |                                           |
| You have                                                                                              | ve been re-diri                                              | ected to SI                               | JHUHANJAYA SYAI                                                      | HIKAT MALAYSIA SSM (                                          | e-Into Services from a third par                                              | ty website                                |
|                                                                                                    | Credit Info-                                                 |                                           |                                                                      |                                                               |                                                                               |                                           |
|                                                                                                    | USER NAME :                                                  | TEST02                                    |                                                                      |                                                               |                                                                               |                                           |
|                                                                                                    |                                                              |                                           | ORDER                                                                | CODE                                                          | CID-20150824104941105243                                                      |                                           |
|                                                                                                    |                                                              |                                           | NEW CR                                                               | EDIT BALANCE (RM)                                             | 2,951.88                                                                      |                                           |
|                                                                                                    |                                                              |                                           | SUBSCR                                                               | IPTION TYPE                                                   | Prepaid                                                                       |                                           |
|                                                                                                    | THE LIST OF                                                  | COMPANI<br>Type                           | ES/BUSINESS INF                                                      | O YOU HAVE PURCHA                                             | SED :<br>Co/Bus Name                                                          | Click on the Link                         |
|                                                                                                    | 1                                                            | ROC                                       | 610368-T                                                             | XILOUETTE MANUFACT                                            | URER SDN. BHD.                                                                | View PDF                                  |
|                                                                                                    |                                                              | Please ma                                 | **Please mai<br>ake sure that you                                    | Submit to ESD<br>ke sure that you have<br>have downloaded an  | View Receipt<br>e Acrobat Reader to view th<br>d printed all files before log | e PDF file.<br>Jging out from the system. |
| Disclaimer; The SSM shall not be<br>Copyright 2004 Suruhanjaya Sy<br>This website is best viewed with | : liable for any lo<br>Irikat Malaysia (<br>Internet Explore | ss or damag<br>Companies<br>r 6.0 (Resolu | e caused by the usage<br>Commission of Malaysia<br>rtions 1024x768). | of any information obtained<br>a). All rights Reserved. Servi | from this website.<br>ce and Technology provided by Raffl                     | esia Communication Sdn. Bhd. [499519-U].  |

Preview 10.5a: Download PDF screen and [Submit ESD] button

10. Your e-ssm info will be auto uploaded to the system. You do not need to upload your e-ssm to the system. As it already auto uploaded.

|   | Latest Supporting Documents<br>PDF Format Only - 10MB Per File Upload |        |
|---|-----------------------------------------------------------------------|--------|
| 1 | COPY OF ALL DIRECTOR'S IC / PASSPORT                                  | UPLOAD |
| 2 | COMPANY PROFILE 0                                                     | UPLOAD |
| 3 | COPY OF COMPANY'S PHONE BILL 0                                        | UPLOAD |
| 4 | TENANCY AGREEMENT / SALES AND PURCHASE AGREEMENT (S&P) Đ              | UPLOAD |
| 5 | e-SSM PRINTOUT ()<br>• e-SSM.pdf                                      |        |

*Preview 11: e-SSM printout document* 

11. Complete others information and click submit to process the application.

#### Note:

- 1. All the asterisk (\*) information is mandatory
- 2. Ensure to complete the detail director and shareholder information (email and phone no.)
- 3. If the data retrieve from e-info is not tally from what you are having, kindly refer to the SSM for clarification.
- 4. Any difficulty while purchasing your company information kindly call the helpdesk number as following:-

| From which screen you retrieve the error? | Helpdesk Number                                  |
|-------------------------------------------|--------------------------------------------------|
| 1. e-INFO Screen                          | e-Info Helpdesk Number:-<br>03-4045 8686         |
| 2. ESD System Screen                      | myXpats Centre Helpdesk Number:-<br>03-8892 3939 |
|                                           | Email:<br>myxpats@talentcorp.com.my              |